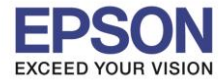

หัวข้อ : การติดตั้งไดร์เวอร์แบบ USB รองรับปริ้นเตอร์รุ่น : PM520 รองรับระบบปฏิบัติการ : Windows XP, 7, 8, 10

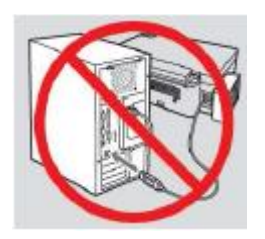

<mark>คำเตือน :</mark> ห้ามต่อสาย USB จนกว่าจะได้รับคำแนะนำให้เชื่อมต่อในขั้นตอนการติดตั้งไดร์เวอร์

1.ใส่แผ่นไดร์เวอร์

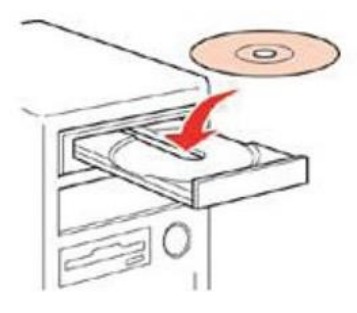

้2.ดับเบิ้ลคลิกไดร์ซีดี Epson เพื่อเริ่มการติดตั้ง หรือ คลิกขวาที่ไดร์ซีดี Epson เลือก Open และดับเบิ้ลคลิกเลือก InstallNavi

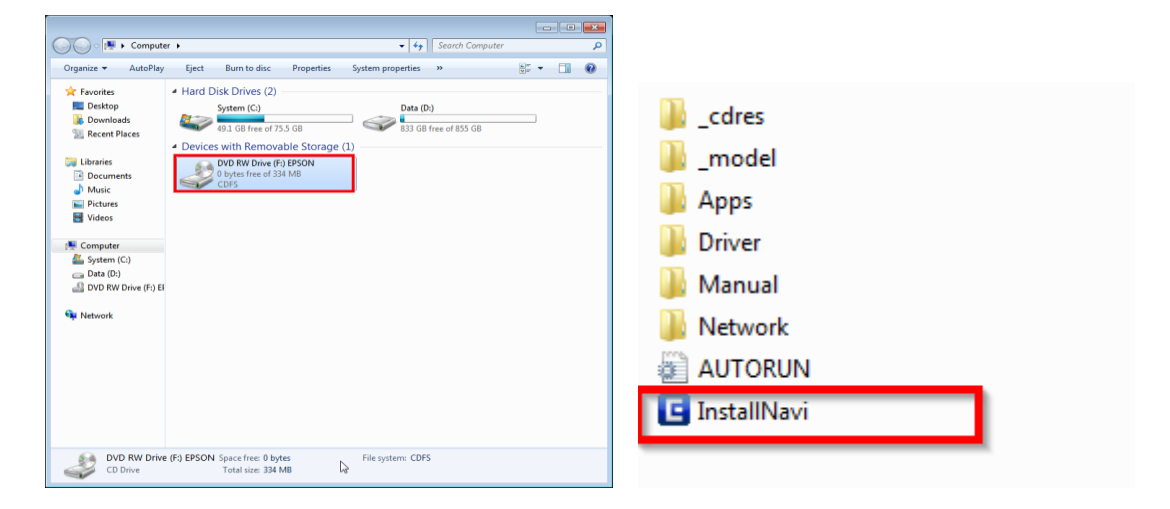

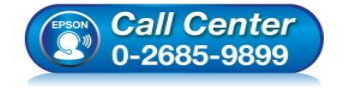

- สอบถามข้อมูลการใช้งานผลิตภัณฑ์และบริการ โทร.0-2685-9899
- เวลาทำการ : วันจันทร์ ศุกร์ เวลา 8.30 17.30 น.ยกเว้นวันหยุดนักขัตถูกษ์
- <u>www.epson.co.th</u>

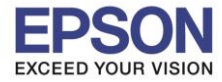

## 3.คลิกที่ I agree by the contents of the License Agreement จากนั้นคลิก Next

| Start Setup             | License Agreement                                                                                                    |
|-------------------------|----------------------------------------------------------------------------------------------------|
| License Agreement       | SEIKO EPSON CORPORATION<br>SOFTWARE LICENSE AGREEMENT                                                                                                    |
| System Check            | IMPORTANT! READ THIS SOFTWARE LICENSE AGREEMENT CAREFULLY. The<br>computer software product, fontware, typefaces and/or data, including any<br>accompanying explanatory written materials (the "Software") should only be                                                                                                    |
| Installation            | installed or used by the Licensee ("you") on the condition you agree with SEIKO<br>EPSON CORPORATION ("EPSON") to the terms and conditions set forth in this<br>Agreement. By installing or using the Software, you are representing to agree all the<br>terms and conditions set forth in this Agreement. You should read this Agreement |
| Connection Setting      | carefully before installing or using the Software. If you do not agree with the terms and conditions of this Agreement, you are not permitted to install or use the Software.                                                                                                    |
| Additional Installation | <b>1</b> . License. EPSON and its suppliers grant you a personal, nonexclusive, royalty-<br>free, non-sublicensable limited license to install and use the Software on any single                                                                                                    |
| Finish                  | allow other users of the computers connected to the network to use the Software,<br>provided that you (a) ensure that all such users agree and are bound by the terms<br>and conditions of this Agreement. (b) ensure that all such users use the Software                                                                                |
|                         | ☑ I agree by the contents of the License Agreement.                                                                                                    |
| Setup Complete          | Cancel                                                                                                    |

#### 4.คลิก Next

| Start Setup             | Software Installation Option                                                          | ons                                                                           |
|-------------------------|---------------------------------------------------------------------------------------|-------------------------------------------------------------------------------|
| ∠ License Agreement     | Information on Intern                                                                 | et Connection                                                                 |
|                         | EPSON software connects to the interne                                                | et for the following purposes:                                                |
| System Check            | <ul><li>To keep your software up to date</li><li>To install new features</li></ul>    |                                                                               |
| Installation            | You can configure to receive a notificat<br>Make notification settings and update s   | ion when new version of software is available<br>settings from the following. |
| Connection Setting      | If any Firewall messages appear<br>[Allow].                                           | during the installation, select [Unblock] or                                  |
| Additional Installation | ☑ Install the Latest Version (Recommen                                                | ided)                                                                         |
|                         | Install the latest version of the driver fro                                          | om the Epson website.                                                         |
| Finish                  |                                                                                       |                                                                               |
|                         | Product status monitoring and Autom                                                   | natic updates (Recommended)                                                   |
|                         | Allows you to automatically check the p<br>install the latest software updates for th | product status such as remaining ink and<br>e product.                        |
| Setup Complete          | Cancel                                                                                | Back Next                                                                     |

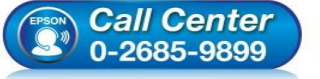

- โทร**.0-2685-9899** 
  - เวลาทำการ : วันจันทร์ ศุกร์ เวลา 8.30 17.30 น.ยกเว้นวันหยุดนักขัตฤกษ์
- www.epson.co.th

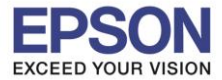

### 5.จะปรากฎหน้าต่างดังรูป

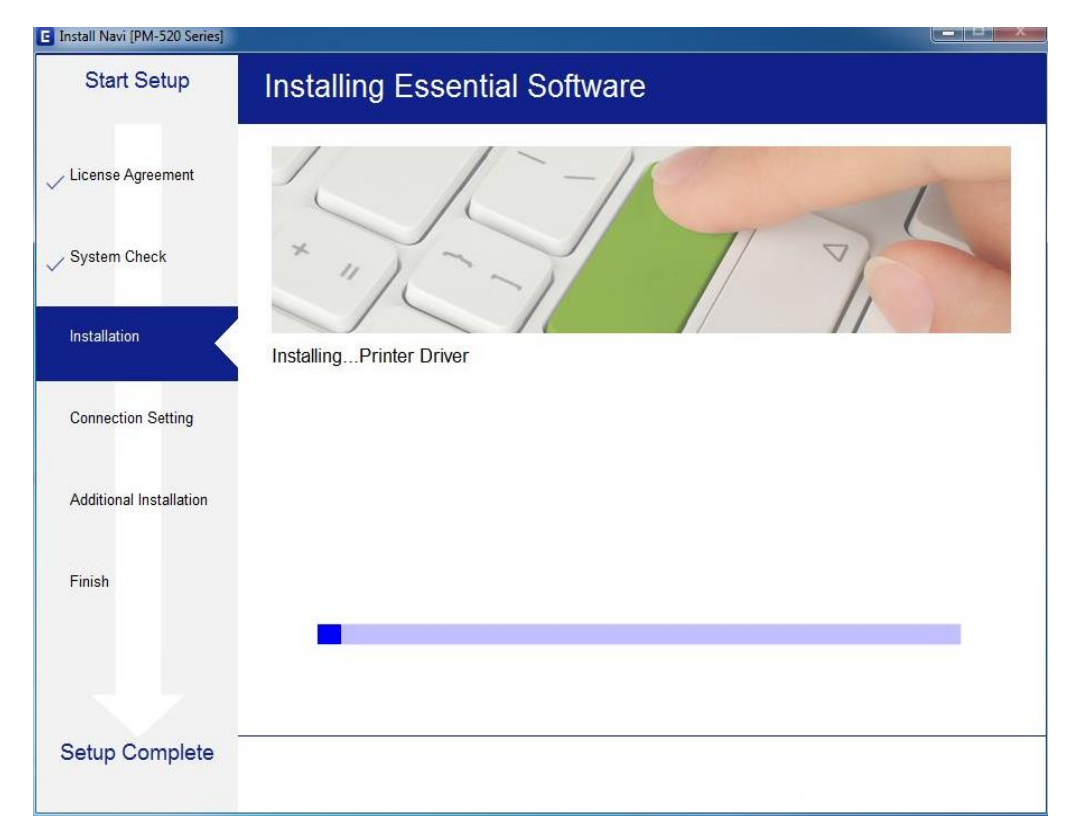

### 6.คลิก **USB connection** คลิก **Next**

| C Install Navi [PM-520 Series] |                                                                                                    |
|--------------------------------|----------------------------------------------------------------------------------------------------|
| Start Setup                    | Connecting your Printer                                                                                        |
| ✓ License Agreement            | Wi-Fi Connection Establishes a wireless connection with the Printer.                                           |
| ✓ System Check                 |                                                                                                    |
| Installation                   | OUSB connection     Connect the Printer to a computer using a USB     cable.                                   |
| Connection Setting             |                                                                                                    |
| Additional Installation        |                                                                                                    |
| Finish                         | The computer is connected to the wireless network.<br>You can use the printer by selecting [Wi-Fi Connection]. |
|                                | Advanced configuration                                                                                         |
| Setup Complete                 | Cancel                                                                                                    |
|                                |                                                                                                    |

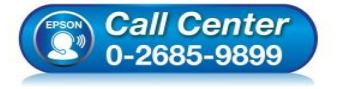

- สอบถามข้อมูลการใช้งานผลิตภัณฑ์และบริการ
- โทร.0-2685-9899
- ี เวลาทำการ : วันจันทร์ ศุกร์ เวลา 8.30 17.30 น.ยกเว้นวันหยุดนักขัตฤกษ์
- <u>www.epson.co.th</u>

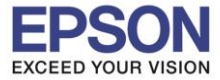

#### 7.จะปรากฏหน้าต่างให้ด่อสาย USB ให้ทำการต่อสาย USB

| Install Navi [PM-520 Series]                                                            |                                                                                             |
|-----------------------------------------------------------------------------------------|---------------------------------------------------------------------------------------------|
| Start Setup                                                                             | USB connection                                                                              |
| <ul> <li>✓ License Agreement</li> <li>✓ System Check</li> <li>✓ Installation</li> </ul> | Connect the Printer to the computer using a USB cable and ensure the Printer is powered on. |
| Connection Setting Additional Installation                                              | When the computer finds the Printer, the next screen will appear automatically.             |
| Finish                                                                                  |                                                                                             |
|                                                                                         | Connect your Printer later                                                                  |
| Setup Complete                                                                          | Back Next                                                                                   |

## 8.คลิก **Next**

| Install Navi [PM-520 Series] |                                     |                                                                |
|------------------------------|-------------------------------------|----------------------------------------------------------------|
| Start Setup                  | Setup Complet                       | e                                                              |
| ✓ License Agreement          |                                     |                                                                |
| VSystem Check                |                                     |                                                                |
| V Installation               | The software installation as below. | and USB setup have been completed successfully. Printer is set |
| Connection Setting           |                                     |                                                                |
| Additional Installation      | Printer name                        | :EPSON PM-520 Series                                           |
| Finish                       | Port                                | :USB004                                                        |
|                              |                                     |                                                                |
|                              |                                     |                                                                |
| Setup Complete               |                                     | Next                                                           |

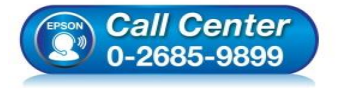

- สอบถามข้อมูลการใช้งานผลิตภัณฑ์และบริการ รัฐร 2,225,222
- โทร.0-2685-9899
- เวลาทำการ : วันจันทร์ ศุกร์ เวลา 8.30 17.30 น.ยกเว้นวันหยุดนักขัตฤกษ์
- <u>www.epson.co.th</u>

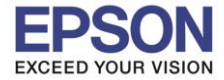

หัวข้อ : การดิดตั้งไดร์เวอร์แบบ USB รองรับปริ้นเตอร์รุ่น : PM520 รองรับระบบปฏิบัติการ : Windows XP, 7, 8, 10

# 9.คลิก <mark>Next</mark>

| Install Navi [PM-520 Series] |                                               |                                      |                                       |
|------------------------------|-----------------------------------------------|--------------------------------------|---------------------------------------|
| Start Setup                  | Print Test Page                               |                                      |                                       |
| ✓ License Agreement          |                                               | AN A STATE AND A STATE               | 94442<br>109<br>109<br>109            |
| 🗸 System Check               |                                               | -                                    | 1 1 1 1 1 1 1 1 1 1 1 1 1 1 1 1 1 1 1 |
| Installation                 | Click [Print Test Page] to ensure the softwar | are installation and Printer's setup | have been                             |
| Connection Setting           | ompletet.                                     |                                      |                                       |
| Additional Installation      | Print                                         | Test Page                            |                                       |
| Finish                       |                                               |                                      |                                       |
|                              |                                               |                                      |                                       |
| Setup Complete               |                                               | Back                                 | Next                                  |

## 10.คลิก **Exit** และคลิก **Yes**

| ense Aareement       | EPSON PM-520                          | Series           | • •                |              |                                           |
|----------------------|---------------------------------------|------------------|--------------------|--------------|-------------------------------------------|
| 3                    | <b>Essential Produc</b>               | t Updates        |                    |              |                                           |
| tem Check            | Software                              | Status           | Version            | Size         |                                           |
| allation             |                                       |                  |                    |              |                                           |
| nection Setting      | Other useful soft                     | ware             |                    |              |                                           |
| itional Installation | Software<br>Software Easy Photo Print | Status<br>Update | Version<br>2.80.00 | Size<br>- MB |                                           |
| sh                   |                                       |                  |                    |              | Install Navi [PM-520 Series]              |
|                      | <u></u>                               |                  |                    | Total : - MB | Exit without installing.<br>Are you sure? |
| up Complete          | Exit                                  |                  | Install            | L item(s)    | Yes No                                    |
|                      |                                       |                  |                    |              |                                           |

• <u>www.epson.co.th</u>

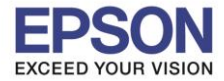

# 11.คลิก <mark>Finish</mark>

| C Install Navi [PM-520 Series] | <u> </u>                                                        |
|--------------------------------|-----------------------------------------------------------------|
| Start Setup                    | Connection Setup and Installation Complete                      |
| ✓ License Agreement            |                                                                 |
| ✓ System Check                 |                                                                 |
| Installation                   | Connection setup and software installation have been completed. |
| ✓ Connection Setting           |                                                                 |
| Additional Installation        |                                                                 |
| Finish                         |                                                                 |
|                                |                                                                 |
| Setup Complete                 | Finish                                                          |

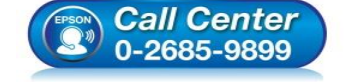

- สอบถามข้อมูลการใช้งานผลิตภัณฑ์และบริการ โทร.0-2685-9899
- เวลาทำการ : วันจันทร์ ศุกร์ เวลา 8.30 17.30 น.ยกเว้นวันหยุดนักขัดฤกษ์
- <u>www.epson.co.th</u>